Open a Collaborate session. Before you click **Load Content**, make sure Microsoft PowerPoint is closed. Now click **Load Content**.

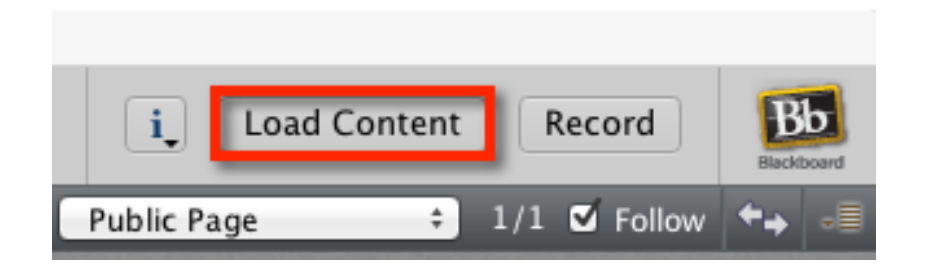

Highlight the PowerPoint from your computer, then click **Open**.

| 000                                                                                                    | Load (                                     | Content                                                                                                    |
|----------------------------------------------------------------------------------------------------|--------------------------------------------|----------------------------------------------------------------------------------------------------|
|                                                                                                    | 📄 Desktop                                  | \$                                                                                                    |
| Name                                                                                                    |                                            | Date Modified                                                                                                    |
| UNICATION IN<br>20114 Community<br>20115 Builds Com<br>20125-04-28,31<br>20125-04-28,31<br>Albertonese<br>Codeborom<br>Codeborom<br>Codeborom<br>Codeborom | mant Tay Rommitor<br>-21-13<br>-80-83<br># | <ul> <li>Tuendian, Manacelliner 118, 20114 101 101 108</li> <li>Minesian, May A. 20115 12: 445 PM</li> <li>Minesian, May H. 20115 12: 201 4:00 PM</li> <li>Tuendian, April 28, 20115 11: 201 400</li> <li>Tuendian, April 28, 20115 1: 301 PM</li> <li>Thermitian, April 28, 20115 1: 301 PM</li> <li>Hombins, March 21, 20115 1: 301 PM</li> <li>Hombins, March 27, 20115 1: 301 PM</li> <li>Minesian, April 27, 20115 1: 401 PM</li> <li>Minesian, March 27, 20115 4: 415 PM</li> <li>Minesian, March 27, 20115 4: 415 PM</li> </ul> |
| 📾 New Student Orie                                                                                                    | ntation 2015.pptx                          | Monday, May 4, 2015 1:30 PM                                                                                                    |
| Fil                                                                                                    | e Format: All Files                        | \$                                                                                                    |
|                                                                                                    |                                            | Cancel Open                                                                                                    |

Wait for PowerPoint to begin. Do not do anything during this process.

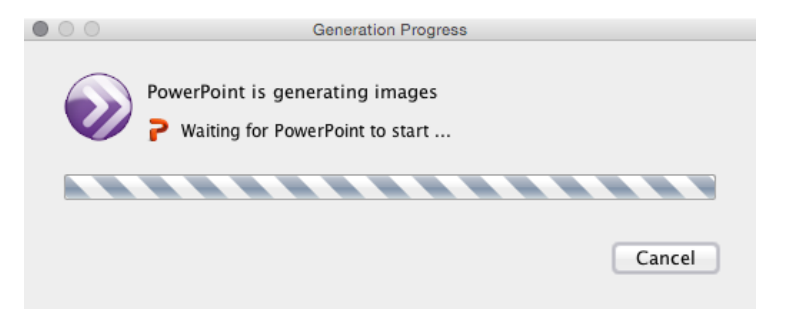

Blackboard Questions? Contact the Center for Active Engagement and Scholarship Email: blackboard@govst.edu Phone: (708) 534-4115 PowerPoint is generating images.

| $\bullet \circ \circ$ | Generation Progress                  |
|-----------------------|--------------------------------------|
|                       | PowerPoint is generating images      |
|                       | PowerPoint is generating image files |
|                       |                                      |
|                       | Cancel                               |
|                       |                                      |

Converting the slides.

|                                          | Converting PowerPoint Presentation Slides |  |  |  |
|------------------------------------------|-------------------------------------------|--|--|--|
| Processing (2 / 36): What is Blackboard? |                                           |  |  |  |
| 6%                                       |                                           |  |  |  |
| Cancel                                   |                                           |  |  |  |

The slides will appear in the windows explorer to the right. Which ever slide is highlighted, will be the one to appear on the Whiteboard screen.

|                                  | SANDBOX                         | Page Explorer                           |
|----------------------------------|---------------------------------|-----------------------------------------|
| ▼ AUDIO & VIDEO 🧐 -≣             | i Load Content Record           | Bla ≑ 2/37 🗹 Follow ←→                  |
|                                  | New Page Delete Page Fit Page : | Blackboard Learn: New Student Orient    |
| Talk Video 50                    |                                 | What is Blackboard?                     |
|                                  | *                               | If you�re not familiar with Blackboard  |
| Daniel Farnsworth 2<br>Moderator | <b>A</b>                        | Tips and Strategies for Online Learning |
|                                  | Blackboard Learn:               | Certificate of Completion               |
| Moderator (You)                  | Governors State University      | Print Your Certificate!!!               |
|                                  |                                 | Intro to Online Learning                |
|                                  |                                 |                                         |

- A. **Go to the Previous Page:** This will take you and your followers to the previous page in the Whiteboard.
- B. **Go to the Next Page:** This will take you and your followers to the next page in the Whiteboard.
- C. **Go to the Selected Whiteboard page:** Select any of the pages you have in your presentation or public pages.
- D. Page Count: What page you are on out of how many total pages.
- E. **Follow:** If checkmarked, this will cause all participants to move to the same screen as the moderator.
- F. **Explore Mode:** Explore other pages, while leaving participants on current page.
- G. **Navigation Option Menu:** This will open a drop down menu. If you select Hide Page Explorer, the Explorer will embed above the Whiteboard.

Blackboard Questions? Contact the Center for Active Engagement and Scholarship Email: blackboard@govst.edu Phone: (708) 534-4115

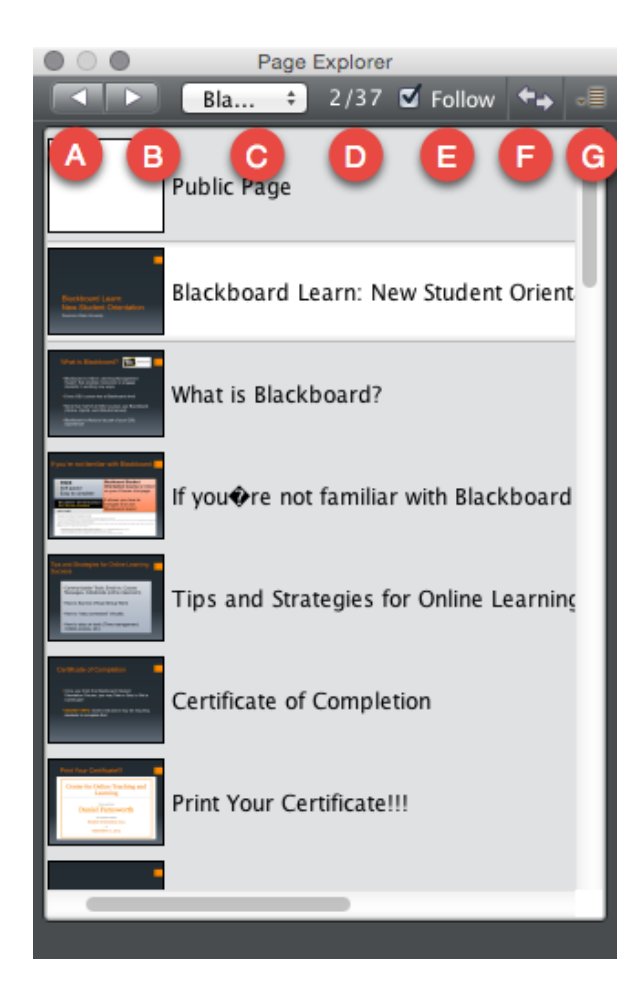